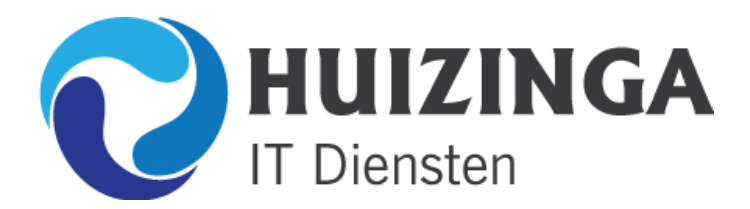

## HANDLEIDING E-MAIL INSTELLEN MICROSOFT OUTLOOK 2007

Start **Microsoft Office Outlook 2007** en klik op het menu **extra** en kies voor **Accountinstellingen**, u krijgt dan onderstaand venster te zien.

| Account           | untinstellingen                                                                                                    |                              |  |  |
|-------------------|----------------------------------------------------------------------------------------------------|------------------------------|--|--|
| E-ma<br>He<br>in: | <b>E-mailaccounts</b><br>Het is mogelijk een account toe te voegen of verwijderen. U kunt een account selecteren en de bijbehorende<br>instellingen wijzigen. |                              |  |  |
| E-mail            | ail Gegevensbestanden RSS-kanalen SharePoint-lijsten Internetagenda's                                                                                         | Gepubliceerde agenda's Adres |  |  |
| 🥁 Nie             | Nieuw 🔆 Herstellen 😭 Wijzigen 📀 Als standaard instellen 🗙 V                                                                                                   | erwijderen 🕈 🦊               |  |  |
| Naam              | aam Type                                                                                                    |                              |  |  |
|                   |                                                                                                    |                              |  |  |
|                   |                                                                                                    |                              |  |  |
|                   |                                                                                                    |                              |  |  |
|                   |                                                                                                    |                              |  |  |
|                   |                                                                                                    |                              |  |  |
|                   |                                                                                                    |                              |  |  |
| De dese           | eselecteerde e-mailaccount bezordt nieuwe e-mailberichten on de volgende locatie                                                                              | a:                           |  |  |
| Map w             | m wijzinen Persoenlijke mannen Nestuak IN                                                                                                    |                              |  |  |
| [map w            | in genevensbestand C/Documents and Settings)                                                                                                    | k ost                        |  |  |
|                   | in gegetensbestand enpocaments and secongstim (edition)                                                                                                    | (app)                        |  |  |
|                   |                                                                                                    |                              |  |  |
|                   |                                                                                                    |                              |  |  |
|                   |                                                                                                    | Sluiten                      |  |  |

Klik op Nieuw...

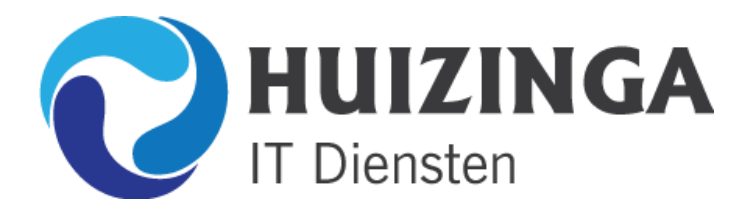

Heistraat 41, 5121JK Rijen Tel: 0161-712025 E-mail: info@Huizinga.nl Internet: <u>www.Huizinga.nl</u>

| Nieuwe e-mailaccount toevoegen                                                                                                    |                               | ×   |
|----------------------------------------------------------------------------------------------------|-------------------------------|-----|
| E-mailservice kiezen                                                                                                    | ×                             | 21- |
| Microsoft Exchange, POP3, IMAP of HTTP     Verbinding maken met een e-mailaccount bij uw internetprovider of m     Exchange-server van uw organisatie.     Overige     Verbinding maken met een hieronder weergegeven servertype.     Outlook Mobile Service (tekstberichten) | met de                        |     |
|                                                                                                    | < Vorige Volgende > Annuleren |     |

Kies voor Microsoft Exchange, POP3, IMAP of HTTP en klik op Volgende

| Nieuwe e-mailaccount toevoege                                  | n 🗙                                                              |  |
|----------------------------------------------------------------|------------------------------------------------------------------|--|
| Automatische accountconfigur                                   | atie                                                             |  |
| Uw naam:                                                       | Voorbeeld; Pascaline Overeem                                     |  |
| E-mailadres:                                                   | Voorbeeld; pascaline@contoso.com                                 |  |
| Wachtwoord:<br>Typ het wachtwoord opnieuw:                     |                                                                  |  |
|                                                                | Typ het wachtwoord dat u van uw internetprovider hebt ontvangen. |  |
|                                                                |                                                                  |  |
| Serverinstellingen of extra servertypen handmatig configureren |                                                                  |  |
|                                                                | < Vorige Volgende > Annuleren                                    |  |

Deze handleiding is gemaakt door: Huizinga IT Diensten

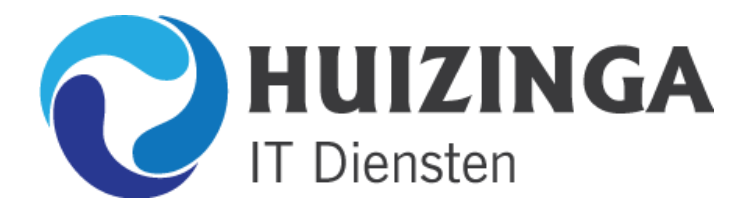

Vink het vakje serverinstellingen of extra servertypen handmatig configurenen aan en klik op Volgende

| Nieuwe e-mailaccount toevoegen                                                                                                    |
|----------------------------------------------------------------------------------------------------|
| E-mailservice kiezen                                                                                                    |
| <ul> <li>Internet-e-mail Verbinding maken met uw POP-, IMAP- of HTTP-server om e-mailberichten te verzenden en te ontvangen. </li> <li>Microsoft Exchange Verbinding maken met Microsoft Exchange om e-mailberichten te verzenden en te ontvangen, vergaderingen te plannen, faxberichten te ontvangen en voicemailberichten te ontvangen. </li> <li>Overige Verbinding maken met een hieronder weergegeven servertype. Outlook Mobile Service (tekstberichten)</li></ul> |
| < Vorige Volgende > Annuleren                                                                                                    |

Kies voor Internet-e-mail en klik op Volgende

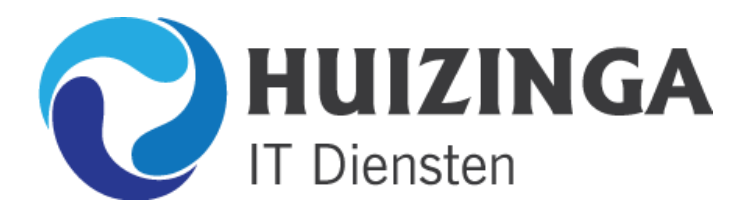

| Nieuwe e-mailaccount toevoeger                                           |                                           | $\mathbf{X}$                                        |
|--------------------------------------------------------------------------|-------------------------------------------|-----------------------------------------------------|
| Instellingen voor internet-e-mai<br>Al deze instellingen zijn vereist on | il<br>n de e-mailaccount te kunnen gebrui | ken.                                                |
| Gebruikersgegevens                                                       |                                           | Accountinstellingen testen                          |
| Naam:                                                                    | Uw Naam                                   | Nadat u de gegevens op dit scherm hebt ingevuld, is |
| E-mailadres:                                                             | info@uwdomein.nl                          | onderstaande knop te kikken. (Hiervoor is een       |
| Servergegevens                                                           |                                           | netwerkverbinding vereist)                          |
| Type account:                                                            | РОРЗ                                      |                                                     |
| Server voor inkomende e-mail:                                            | mail.uwdomein.nl                          |                                                     |
| Server voor uitgaande e-mail (SMTP):                                     | mail.uwdomein.nl                          |                                                     |
| Aanmeldingsgegevens                                                      |                                           |                                                     |
| Gebruikersnaam:                                                          | info@uwdomein.nl                          |                                                     |
| Wachtwoord:                                                              |                                           |                                                     |
| 🗹 Wachtwo                                                                | ord onthouden                             |                                                     |
| Beveiligd-wachtwoordverificatie (SPA) is verplicht                       |                                           | Meer instellingen                                   |
|                                                                          |                                           | < Vorige Volgende > Annuleren                       |

Vul hier u eigen naam en de gegevens in die uw van ons heeft ontvangen zoals hierboven is voorgedaan.

Let op! Uwdomein.nl is natuurlijk uw eigen domeinnaam!

Klik vervolgens op Meer instellingen...

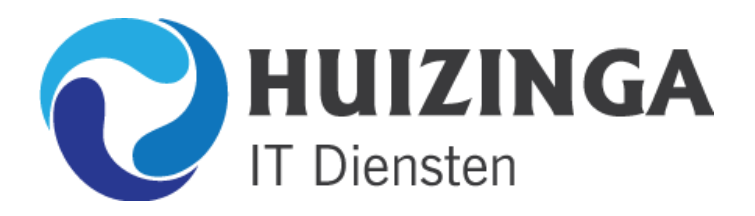

| Instellinge                                                                                              | n voor internet-e-mail                              | ×    |  |
|----------------------------------------------------------------------------------------------------|-----------------------------------------------------|------|--|
| Algemeen                                                                                                 | Server voor uitgaande e-mail Verbinding Geavanceerd |      |  |
| E-mailacco                                                                                               | E-mailaccount                                       |      |  |
| Typ de naam waarmee u naar deze account wilt verwijzen, bijvoorbeeld 'Werk' of 'Microsoft e-mailserver'. |                                                     |      |  |
| info@uw                                                                                                  | vdomein.nl                                          |      |  |
| Overige ge                                                                                               | bruikersgegevens                                    | - 11 |  |
| Organisa                                                                                                 | tie:                                                |      |  |
| Antwoord                                                                                                 | dadres:                                             |      |  |
|                                                                                                    |                                                     |      |  |
|                                                                                                    |                                                     |      |  |
|                                                                                                    |                                                     |      |  |
|                                                                                                    |                                                     |      |  |
|                                                                                                    |                                                     |      |  |
|                                                                                                    |                                                     |      |  |
|                                                                                                    |                                                     |      |  |
|                                                                                                    |                                                     |      |  |
|                                                                                                    |                                                     |      |  |
|                                                                                                    | OK Annuler                                          | en   |  |

Ga naar het tabblad Server voor uitgaande e-mail

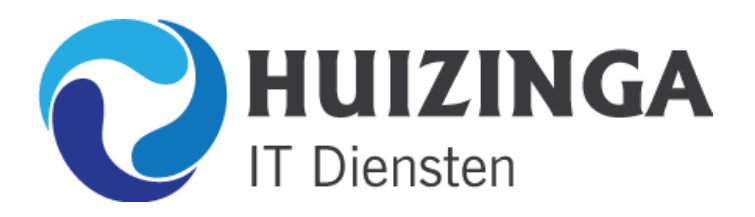

| Instellinge | n voor internet-e-mail                                             |                |                              |  |
|-------------|--------------------------------------------------------------------|----------------|------------------------------|--|
| Algemeen    | Server voor uitgaande e-mail                                       | Verbinding     | Geavanceerd                  |  |
| 🔽 Voor de   | Voor de server voor uitgaande e-mail (SMTP) is verificatie vereist |                |                              |  |
| 💿 Dez       | elfde instellingen gebruiken als:                                  | voor inkomen   | nde e-mail                   |  |
| 🔵 Aar       | imelden met                                                        |                |                              |  |
| Gel         | bruikersnaam:                                                      |                |                              |  |
| Wa          | chtwoord:                                                          |                |                              |  |
|             | ✓ Wachtwoord                                                       | d onthouden    |                              |  |
|             | Beveiligd-wachtwoordverificatie                                    | e (SPA) is ver | plicht                       |  |
| <br>◯ Aar   | melden bij server voor inkomen                                     | ide e-mail voo | ordat e-mail wordt verzonden |  |
| Ŭ           |                                                                    |                |                              |  |
|             |                                                                    |                |                              |  |
|             |                                                                    |                |                              |  |
|             |                                                                    |                |                              |  |
|             |                                                                    |                |                              |  |
|             |                                                                    |                |                              |  |
|             |                                                                    |                |                              |  |
|             |                                                                    |                |                              |  |
|             |                                                                    |                |                              |  |
|             |                                                                    |                | OK Annuleren                 |  |

Vink Voor de server voor uitgaande e-mail (SMTP) is verificatie vereist aan!

Vervolgens gaat u naar het tabblad Geavanceerd

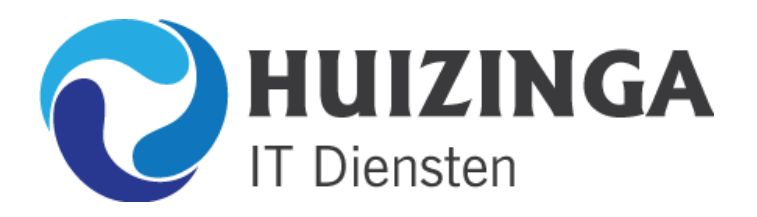

| Instellingen voor internet-e-mail                                                                                                    |  |  |
|----------------------------------------------------------------------------------------------------|--|--|
| Algemeen Server voor uitgaande e-mail Verbinding Geavanceerd                                                                                                    |  |  |
| Poortnummers van de server<br>Inkomende e-mail (POP3): 110 Standaardinstellingen gebruiken                                                                                                    |  |  |
| Uitgaande e-mail (SMTP): 2525                                                                                                    |  |  |
| Gebruik het volgende type versleutelde verbinding: Geen 💌                                                                                                    |  |  |
| Time-outs voor de server<br>Kort Lang 1 minuut<br>Bezorging<br>Een kopie van berichten op de server achterlaten<br>Van server verwijderen na 10 dagen<br>Van server verwijderen na verwijderen uit Verwijderde items |  |  |
| OK Annuleren                                                                                                    |  |  |

Vul bij Uitgaande e-mail (SMTP) 2525 in (standaard staat daar 25)

Klik vervolgens op **OK** 

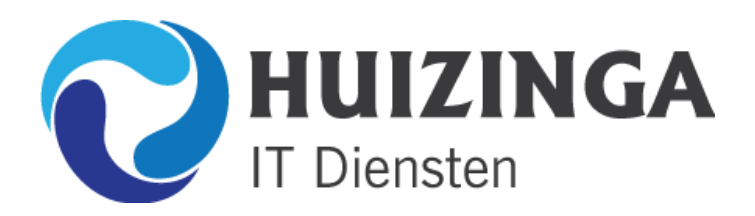

Heistraat 41, 5121JK Rijen Tel: 0161-712025 E-mail: info@Huizinga.nl Internet: <u>www.Huizinga.nl</u>

| Nieuwe e-mailaccount toevoo | egen                                                                                                    | × |
|-----------------------------|----------------------------------------------------------------------------------------------------|---|
|                             | <b>De procedure is voltooid.</b><br>U hebt alle vereiste gegevens opgegeven voor het instellen van de account.<br>Klik op Voltooien om de wizard af te sluiten. |   |
|                             | < Vorige Voltooien                                                                                                    |   |

Klik op Voltooien en u bent klaar!